## MANUAL USUARIO Tramite de Sustentabilidad Financiera 10/06/2019

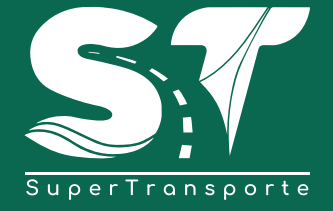

# TABLA DE CONTENIDO

| IN | TRODUCCIÓN            | .1  |
|----|-----------------------|-----|
| 1. | INGRESO AL SISTEMA    | 4   |
| 2. | GENERAR SOLICITUD     | .6  |
| 3. | SUBSANAR DOCUMENTOS   | .9  |
| 4. | CONSULTAR SOLICITUDES | .11 |

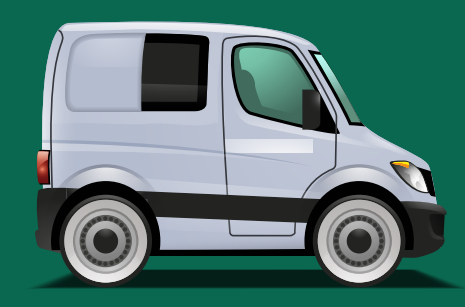

## INTRODUCCIÓN

El Sistema Tramites permite a las Direcciones Territoriales del Ministerio de Transporte generar solicitudes de sustentabilidad financiera por el concepto de incremento de la capacidad transportadora, consultar las solicitudes generadas a la Superintendencia de Transporte visualizando la trazabilidad para seguimiento y control y brindar respuesta a las solicitudes de concepto de subsanación de documentos requeridos por la Superintendencia de Transporte.

### **1. INGRESO AL SISTEMA**

El ingreso al sistema se debe hacer a través del portal web de la Superintendencia **www.supertransporte.gov.co** dando clic sobre la opción 'Tramites de la Superintendencia':

| is 14 Supertransporte El Supervisendente Planer                                                                                                    | and a familie Nerventivity Attention of Studieduce                                                                                                    | Data de Prenas | 0                   | -                                      |   |
|----------------------------------------------------------------------------------------------------|----------------------------------------------------------------------------------------------------|----------------|---------------------|----------------------------------------|---|
| users se concesen tarvas overenciaes en un pears se u<br>los vias alternas entre disputa y Villavicencia, la                                                                 | in an invar a case labores as sensitivization a usuarios y<br>atompa/amiento a los empresarios. En este parente fe                                                                                                    | atitico        | 1210                |                                        | 1 |
| Superfraingente hizo entrega de ()                                                                                                    | use stabs de cultura; [_]                                                                                                    |                | 8                   | sinche sequality as vehicles removaled | > |
| Supertransports realize<br>acompatiantiento preventive en<br>Terminales                                                                                                    | Experimentation of the sector of the sector | ~~             | â                   | Autoractions with                      | × |
| son 2-4, 200<br>Supertransports Realize<br>Ausergudamients Treventive en Teretinales, Vac y Velicula                                                                         | Superitursporte se toma el Termi<br>de Transporte de Villavioncia<br>a Superitursansporte se toma teamina, de taanspor                                                                                                    | inei<br>Kiti   | $\langle c \rangle$ | Continues the program                  | > |
| de Trainsporte de Pasaperos en Riagol, Nelva, Calantá y<br>lemania con Motles de las Pecthidades de Pin de Semana<br>la Depertitandencia de Trainsporte realita chartas de   | DE VILLAVICENCIO: MAR PROTEGER A LOS IUDARDOS<br>LAS CARAVARAS TURISTICAS DE UNO 26 LOS PUDATES<br>FESTIVOS MÁS MOVIDOS DEL AÑO - Con el fin de face                                                                                                    | EN C           | 111                 | Coveries on temporally                 | × |
| amplificación delgidas a los empresarios del transporte<br>entremunicipal y funcionarios de los Terrensias de<br>transporte, non el propietis de dar a conscier la rensvarió | presentate constante en la vie alterna del Stago, con mi<br>de la colobración de las fiestas del jorque, la<br>n. Superintendencia de Transporte estará munitoreando i                                                                                                    | fer .          | 2                   | Autas autoritadas                      | 2 |
| ector. To realitan specialisic especiales []                                                                                                    | ni marera permanente la canavara hanonca que se tieva                                                                                                    | 14             | Ð                   | with:                                  | > |
|                                                                                                    |                                                                                                    |                | -                   |                                        | _ |

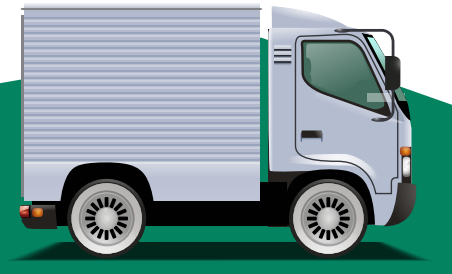

đ

Ingrese con el usuario y contraseña asignado:

| Iniciar Sesión        |
|-----------------------|
| CONTRASEÑA            |
| * Campos obligatorios |
|                       |

Al iniciar sesión por primera vez el sistema solicita cambio de contraseña:

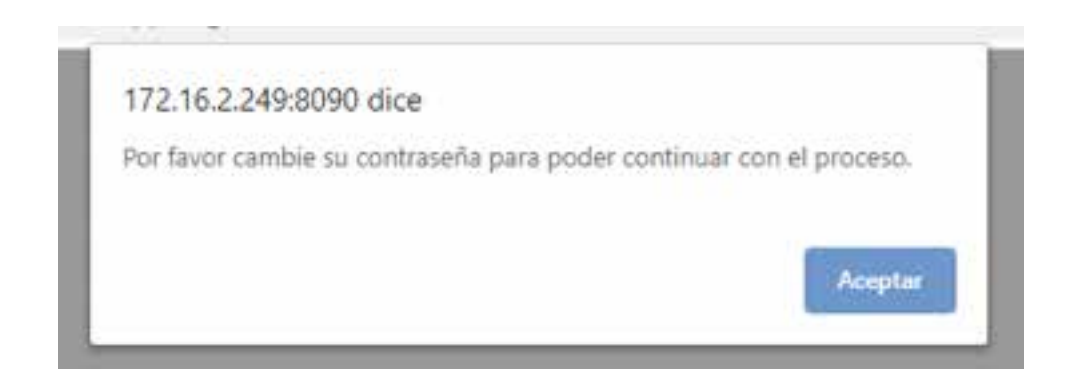

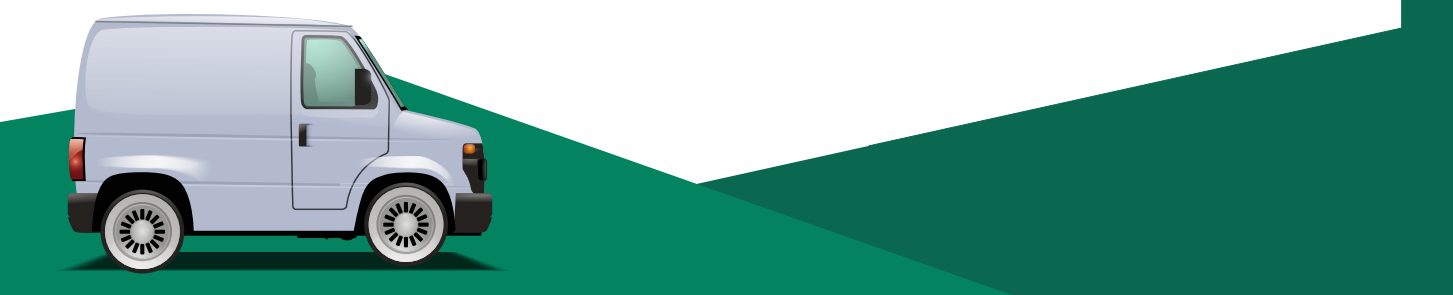

# Ingrese la contraseña anterior, la nueva contraseña y de clic en el botón Aceptar:

|       | Contraseña anterior<br>Contraseña *<br>Confirmar contraseña * |  |
|-------|---------------------------------------------------------------|--|
|       | Aceptar Volver                                                |  |
|       | FORTHER DE LA CONTRACTORIA                                    |  |
|       | 13-1/1                                                        |  |
|       |                                                               |  |
| Ref ( |                                                               |  |

## 2. GENERAR SOLICITUD

Objetivo: Generar solicitudes de sustentabilidad financiera a la Superintendencia de Transporte.

Ingrese al módulo Trámites y de clic sobre el botón **'Sustentabilidad Financiera'** 

De clic en el botón Crear solicitud.

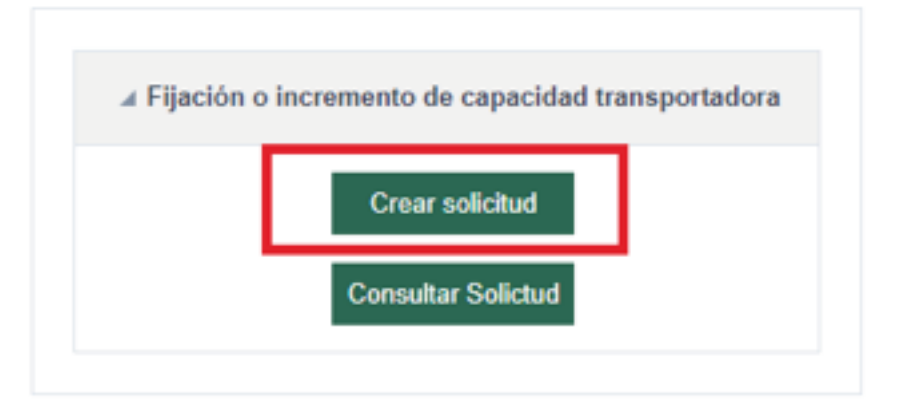

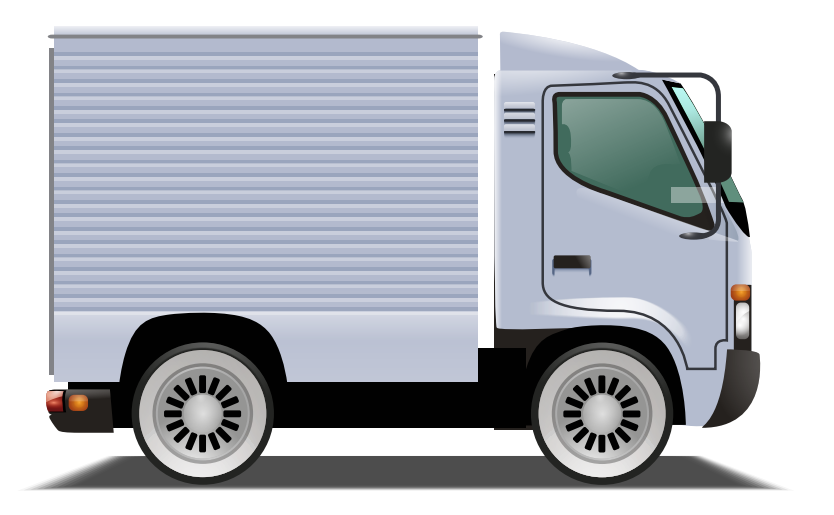

#### Diligencie el formulario y al finalizar de clic en el botón <mark>Guardar</mark>

| IDENTIFICACIÓN / NET * | 13                                                                                                    |
|------------------------|----------------------------------------------------------------------------------------------------|
| WGILADO *              |                                                                                                    |
| TIPO SOLICITUD *       | Pijación de Capacidad Transportadora *                                                                                                    |
| FECHA SOLICITUD*       | 25/07/2019 🛅 20-100 (Anna (3)                                                                                                    |
| Nota:                  | Recuerde que los documentos para generar la solicitud de Rjación sor<br>- Solcitud de Rjación o incremente<br>- Contrator: En ejecución y nuevos<br>- Planes de columiento |
|                        | Adicional, para la anticitad da incremente anec-<br>Estructura da canton<br>Estadas financiente básicos                                                                    |
| Modalidad de Carga *   | © Consolidado<br>© Por Decamiento                                                                                                    |
|                        |                                                                                                    |
| Campos obligatorios    |                                                                                                    |

#### Campos del formulario:

En el campo **IDENTIFICACIÓN / NIT** Ingrese el NIT o identificación del vigilado que radicó la solicitud en el Ministerio de Transporte.

Si el vigilado no se encuentra registrado en el Sistema de Vigilancia VIGIA, es necesario que solicite el registro a través del siguiente enlace: Aquí, dando clic en el botón **ence** (Ver manual registro de Vigilado Vigía)

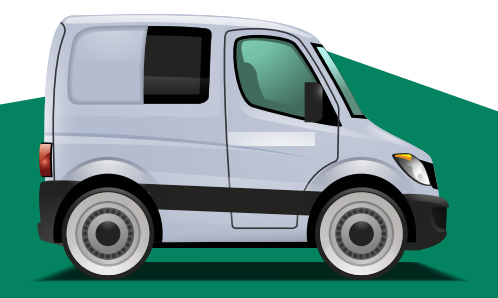

Si el vigilado se encuentra registrado en VIGIA, en el campo VIGILADO podrá visualizar la razón social

En el campo **TIPO DE SOLICITUD** selecciones la solicitud a realizar: Fijación o incremento de la capacidad transportadora.

En el campo **FECHA SOLICITUD**, Ingrese la fecha en la cual el vigilado solicitó al Ministerio de Transporte el incremento/fijación de la capacidad transportadora.

Recuerde que los documentos necesarios para realizar la solicitud de concepto para incremento de la capacidad transportadora son:

- Solicitud de incremento
- Contratos: ejecutados y nuevos
- Planes de rodamiento
- Resolución de habilitación
- Resolución de fijación de capacidad

En la opción **Modalidad de Carga** Seleccione 'Consolidado' si desea cargar un único archivo PDF, que contendrá los 5 documentos requeridos para brindar respuesta a la solicitud.

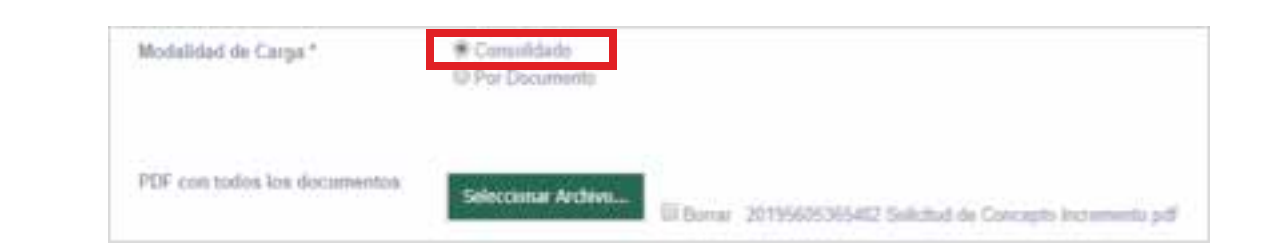

De lo contrario seleccione **Por Documento,** para cargar los 5 documentos en formato PDF de manera independiente.

| Modalidad de Carga *                  | Consolidado Por Documento |                      |                     |
|---------------------------------------|---------------------------|----------------------|---------------------|
| Solicited de Fijación o<br>Incremento | Selectional Archivo       |                      |                     |
| Contratos                             | Seleccionar Archive       | Planes de Rodamiento | Seleccionar Archivo |
| Estados Financieros Básicos           | Seleccionar Archivo       | Estructura de Cóstos | Seleccionar Archivo |

Por ultimo de clic en el botón **Curdar**, y a continuación en aceptar donde verá un mensaje que confirma el registro de su solicitud:

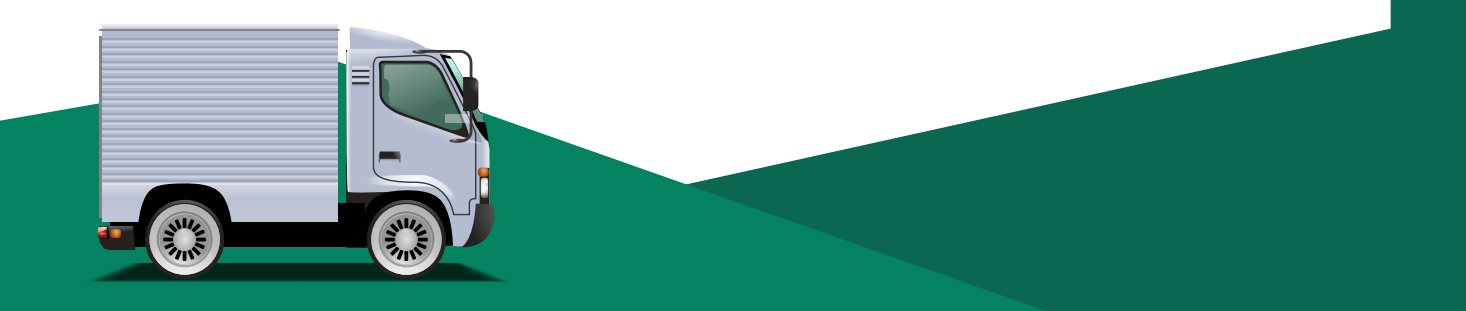

## **3. SUBSANAR DOCUMENTOS**

Objetivo: Cargar documentos requeridos por la Superintendencia de Transporte

Cuando la Superintendencia de Transporte realice Solicitudes de subsanación de documentos su estado será **SUBSANAR**.

| 24 | <b>7</b> •       | A times                                                                                                    | <b>Sector</b>            | to hinds             |             | -                                   | -    |
|----|------------------|----------------------------------------------------------------------------------------------------|--------------------------|----------------------|-------------|-------------------------------------|------|
| 40 | state alsoaa     | a'                                                                                                    |                          |                      |             |                                     |      |
| -  | HOM SALTING      | *****                                                                                                    | (and the second          | i (issient)          | 11110       | 1410 4012000                        | 1.00 |
|    | 1017-2010        | NETWORK DE ENVERIGANCE AUTORICES ENVERIGA MOTOR DE AUTO<br>EL ME MAN                                                                                                    | Description Sector       | u.                   | (c)(but     | termini in Cascilli Tergelalori     | R.   |
| 13 | STADO -= SUBSAN  |                                                                                                    |                          |                      |             |                                     |      |
| 2  | ALCAR<br>NOXOTOR | 10.00                                                                                                    |                          |                      | 11111       | 100 834710                          |      |
| 10 | (another )       | NUMBER OF DATABASES AND A DESCRIPTION OF A DESCRIPTION OF |                          | Angelia Dava         | partness.   | tions of the partial frequencies    | a,   |
| 21 | (Antonia)        | NONLINE DE DAGACITICE ALTERETTI COARUTE INNE<br>3A3                                                                                                    | Disastin Sarita<br>Meta  | er despitten (Second | autorial.   | Parity in Learning Transportation   | 14   |
| 2  | Januaria.        | BRAD FTS<br>CENTRO DE DAGADETICO AUTORITUR EDA BRITEL ANALA<br>NA S                                                                                                    | Describe Tarthel<br>Mala | lal Anglites Dava    | Bullinson . | Annually in Council of Nangaristics | i i  |

Debe subsanar los documentos que estén en color rojo, para esto, de clic en el botón **subsanar** 

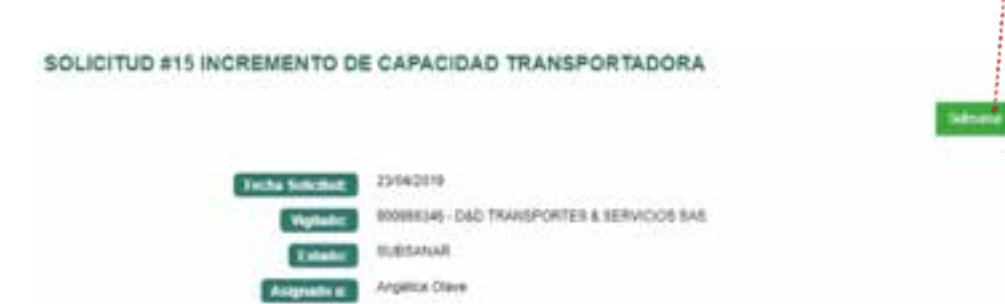

| TIPO ANERO                   | FECHA NADICADO | HADICADO | ACTIVO    | MER | OF ICARDAN |
|------------------------------|----------------|----------|-----------|-----|------------|
| Perception privile complete  | 37097018       | a 4      | Same      | 4   | *          |
| Personalis de la desarrativa | 36962219       |          | 3.0000    | 18  | ٤          |
| Sensor de Consum             | 10002118       |          | -faiturer | -   | ۸          |
| Saturd & Incoment            | 15/06/2019     | -        |           | 14  | 4          |

Hasta que no finalice el proceso aparecerá el siguiente mensaje:

Hace faita cargar documentos para cambiar la solicitud a 'Radicar'

Después de cargar todos los documentos la solicitud quedará en estado **"RADICAR"** 

| SOLICI | TUDES EN | TRAMITE                                                                   |             |                 |       |                                                                                                    |     |
|--------|----------|---------------------------------------------------------------------------|-------------|-----------------|-------|----------------------------------------------------------------------------------------------------|-----|
| 2513   | 13       | 4. turn                                                                   | - Induite   | in Dissis       |       | the second second secon |     |
| 1.53   | NALES    | e :                                                                       |             |                 |       |                                                                                                    |     |
|        | ALL STOR | YCEADO                                                                    | 100.000-000 | Conservation of | 11000 | TWO RECORDS                                                                                                    | 100 |
| 30     | 2471211  | NORMETEC<br>LINEWAY OR DISABATISTICS ACTORETESIS CDA MOTOR PARAM<br>9.3-3 |             |                 | NACIA | Fjerm & Expense Tempetates                                                                                                    | 94  |

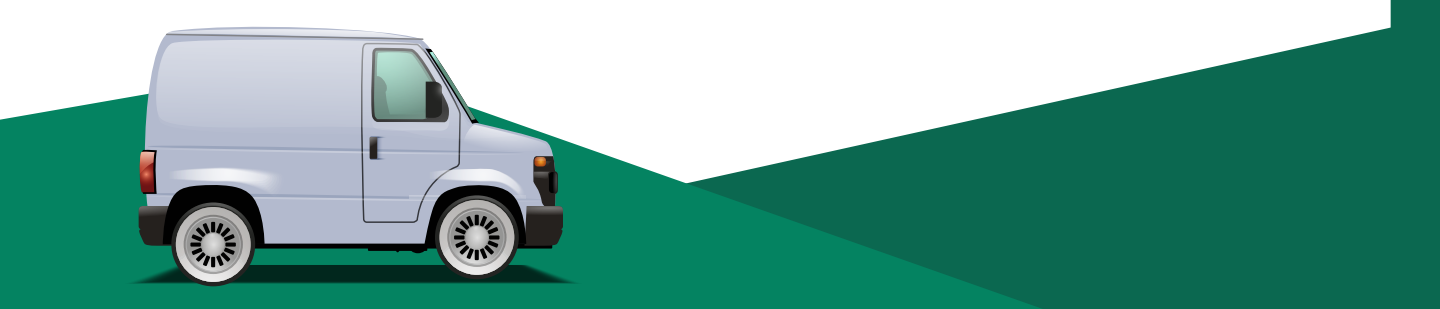

## 4. CONSULTAR SOLICITUDES.

Objetivo: Consultar el estado de las solicitudes que han sido generadas a la Superintendencia de Transporte.

Ingrese en el módulo Trámites y de clic en el botón **Sustentabilidad Financiera** 

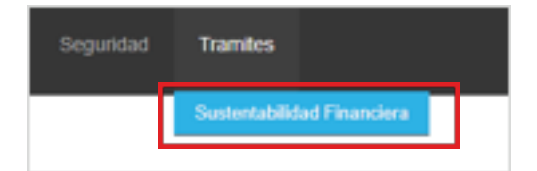

De clic en el botón Consultar solicitud.

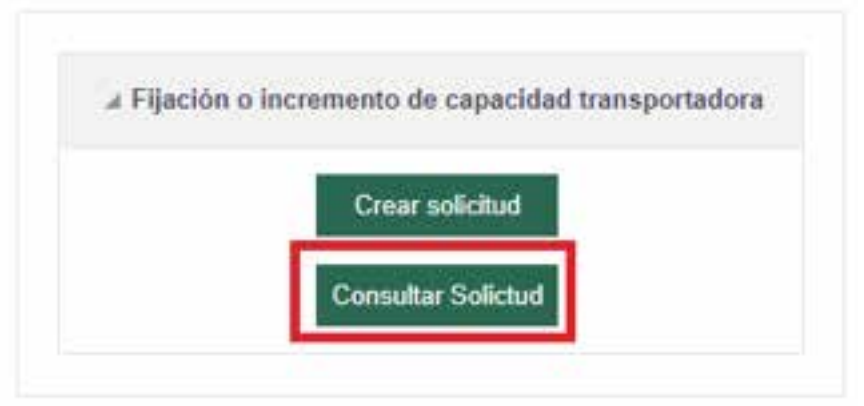

Aquí podrá consultar todas las solicitudes que están En Trámite y Finalizadas.

Al dar clic en el icono con forma de lupa , podrá visualizar la información de la solicitud:

| LICITUDES EN T                 | RÂMITE                                                                                                    |         |                           |             |         |                                     |       |
|--------------------------------|----------------------------------------------------------------------------------------------------|---------|---------------------------|-------------|---------|-------------------------------------|-------|
| (*)(*)                         | A                                                                                                    | barte e | Tradical at               | harde       |         | - Bargert                           |       |
| $+$ 935400 $\rightarrow$ AADCA | (                                                                                                    |         |                           |             |         |                                     |       |
| Contraction 1 10               | seatin                                                                                                    |         | (30.00) (404              | (000000000) | 10100   | Test maginese                       | 1.000 |
| AL DATES                       | NUMBER OF DESIGNATION AND ADDRESS OF DESIGNATION OF DESIGNATIONOOF DESIGNATION OF DESIGNATION OF DESIGNATIONOOF DESIGNATIONOOF | siga    | Deputer Software<br>State |             | Autors. | Pápotri de Capacitiei Transuntiados | X     |
|                                |                                                                                                    |         |                           |             |         |                                     | _     |

La Información que se visualiza es la siguiente:

- Vigilado: Nit y razón social del vigilado que radico la solicitud de concepto

- Fecha Solicitud: Fecha en que el vigilado solicitó al Ministerio de Transporte el incremento/fijación de la capacidad transportadora.

- Estado: Estado actual de la solicitud.

Perfil Responsable:

- Archivador

- Delegatura
- Dirección Territorial

Estados de solicitud en trámite

- RADICAR: La solicitud fue creada por la dirección territorial cargada con los respectivos documentos requeridos, está pendiente por generar radicado en el Sistema de Vigilancia VIGIA por el archivador. - ASIGNAR: Pendiente de asignarse un responsable de la delegatura, que se encarga de estudiar la solicitud de para generar respuesta de solicitud de concepto.

- EN ESTUDIO: Se encuentra en un estado pendiente de generar una respuesta a la dirección territorial a cargo del responsable la delegatura.

- SUBSANAR: Se encuentra pendiente de cargar los documentos que fueron revisados por el responsable de la delegatura y genero una respuesta de la solicitud para subsanar los documentos hacia la dirección territorial.

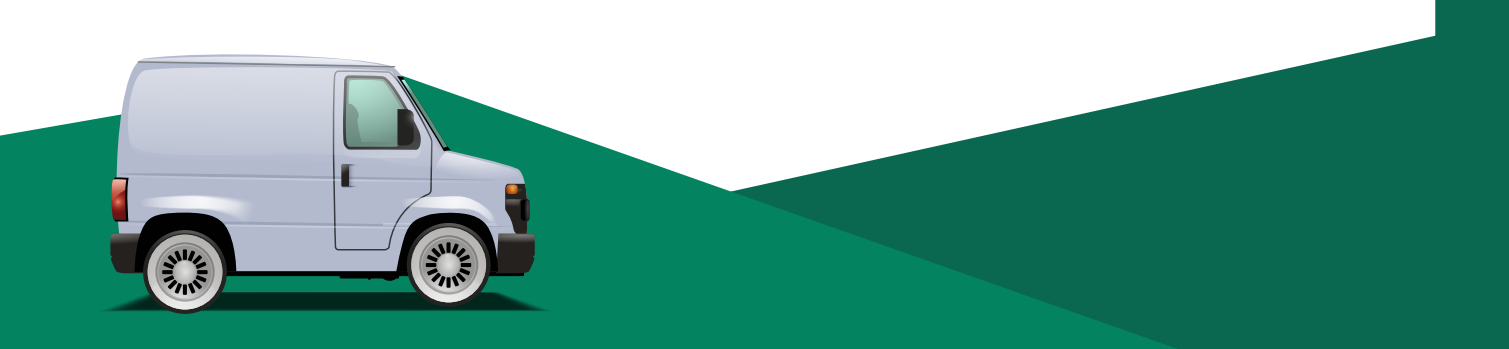

#### Estados de solicitud finalizada

- APROBADO: Respuesta de solicitud de concepto aprobada por la delegatura.

- **RECHAZADO:** Respuesta de solicitud de concepto rechazada por la delegatura.

- DESISTIO: Transcurrido un mes de haber generado la respuesta de subsanación de documentos a la solicitud de concepto por parte de la delegatura, y al no haber respuesta por parte de la dirección territorial con los documentos subsanados la solicitud pasara a cierre como DESISTIO.

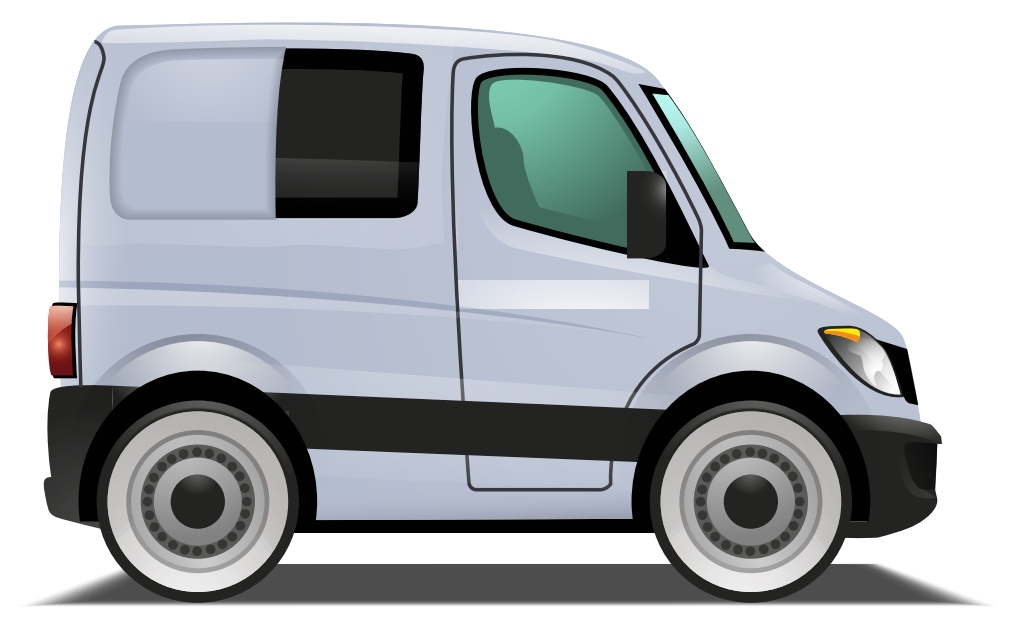